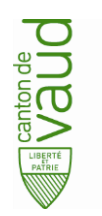

## **Geoportail Professionnel**

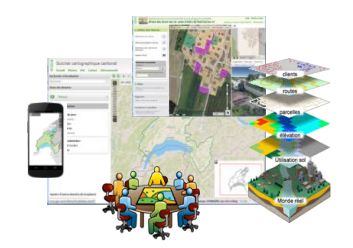

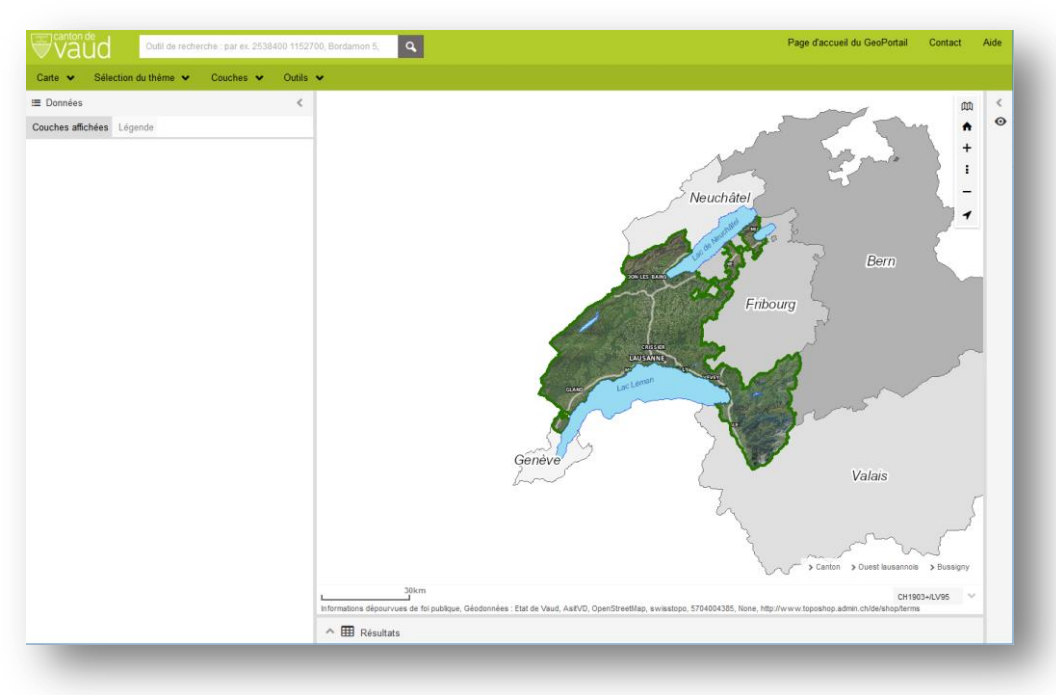

### **Nouveautés** *Février 2019*

#### Direction des systèmes d'information

Avenue de Longemalle 1, CH-1020 Renens Tél: ++41(0)21 316 26 00 - Fax: ++41(0)21 316 27 26

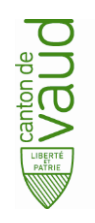

### Thèmes

 La sélection d'un thème se fait à présent à l'aide d'un menu déroulant situé en haut de la page.

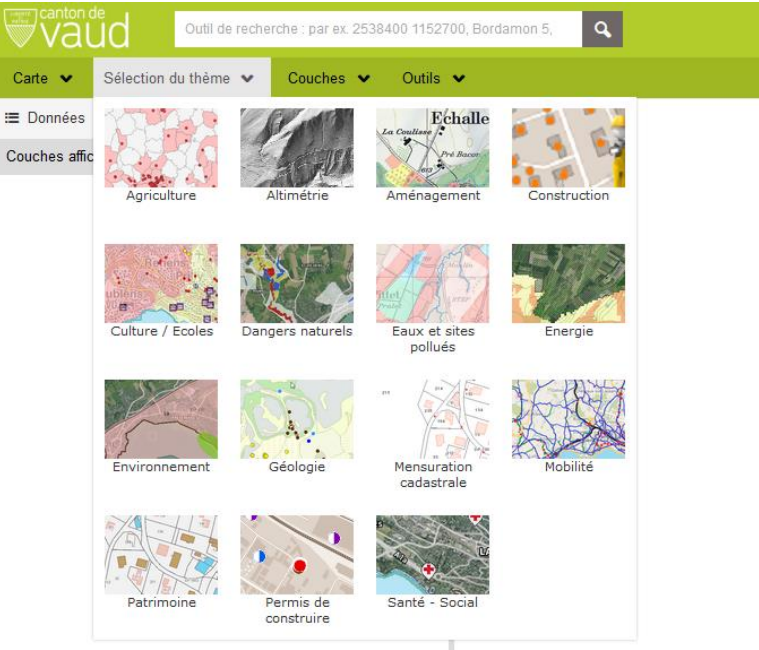

• Les thèmes ont été classés par ordre alphabétique (la liste reste strictement la même que celle du guichet cartographique cantonal)

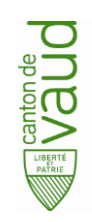

### Couches

- La liste des couches disponibles à l'affichage se situe également dans un menu déroulant présent en haut de la page.
- Les couches qui composent les thèmes sont maintenant aussi présentes afin d'être affichées de manière individuelle.
- Chaque groupe de couches contient les données qui composent le thème, et certains groupes contiennent, en plus, des données métiers tout public ou des données métiers sécurisées.
- Un groupe «fonds de plan» a été ajouté, et permet de superposer plusieurs fonds de plans et ainsi de jouer sur la transparence de ceux-ci.

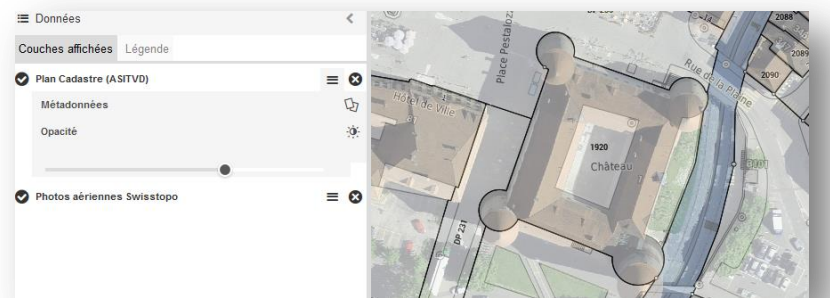

Données
Couches affichées

#### Direction des systèmes d'information

Avenue de Longemalle 1, CH-1020 Renens Tél: ++41(0)21 316 26 00 - Fax: ++41(0)21 316 27 26

| ection du thème 👻 | Couches V Outils V                      |
|-------------------|-----------------------------------------|
|                   | > Agriculture (2)                       |
| Légende           | > Altimétrie (29)                       |
|                   | > Aménagement (167)                     |
|                   | > Construction (6)                      |
|                   | > Culture / Ecoles (8)                  |
|                   | > Dangers naturels (44)                 |
|                   | Eaux et sites pollués (26)              |
|                   | > Energie (22)                          |
|                   | > Environnement (39)                    |
|                   | > Géologie (9)                          |
|                   | Localisation (10)                       |
|                   | Mensuration cadastrale (32)             |
|                   | > Mobilité (63)                         |
|                   | > Patrimoine (21)                       |
|                   | > Permis de construire (2)              |
|                   | Santé - Social (20)                     |
|                   | > Fonds de plans (11)                   |
|                   |                                         |
| 🔸 🗸 Eaux et si    | tes pollués (26)                        |
| Don               | nées du thème eaux et sites pollués (6) |
| Don               | nées Gesreau (20)                       |
| 0                 |                                         |

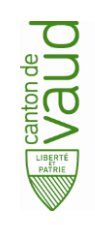

# Photographie aérienne Swisstopo

- Dans le groupe de couches Fonds de plan, une des données présente se nomme Photos aériennes Swisstopo.
- Sur ce fond de plan nous avons ajouté la possibilité de visualiser les données historiques, et ainsi de pouvoir consulter des photos aériennes d'années précédentes.
- Le choix de l'année se fait à l'aide d'un curseur que l'on déplace horizontalement.
- En positionnant le curseur précisément sur une année, l'année en question s'affiche en gras. Si le curseur est positionné entre deux années, alors une gestion de la transparence entre l'année précédente et la suivante se met en place.
- Pour l'instant ces photographies historiques ne sont pas disponibles à l'impression.

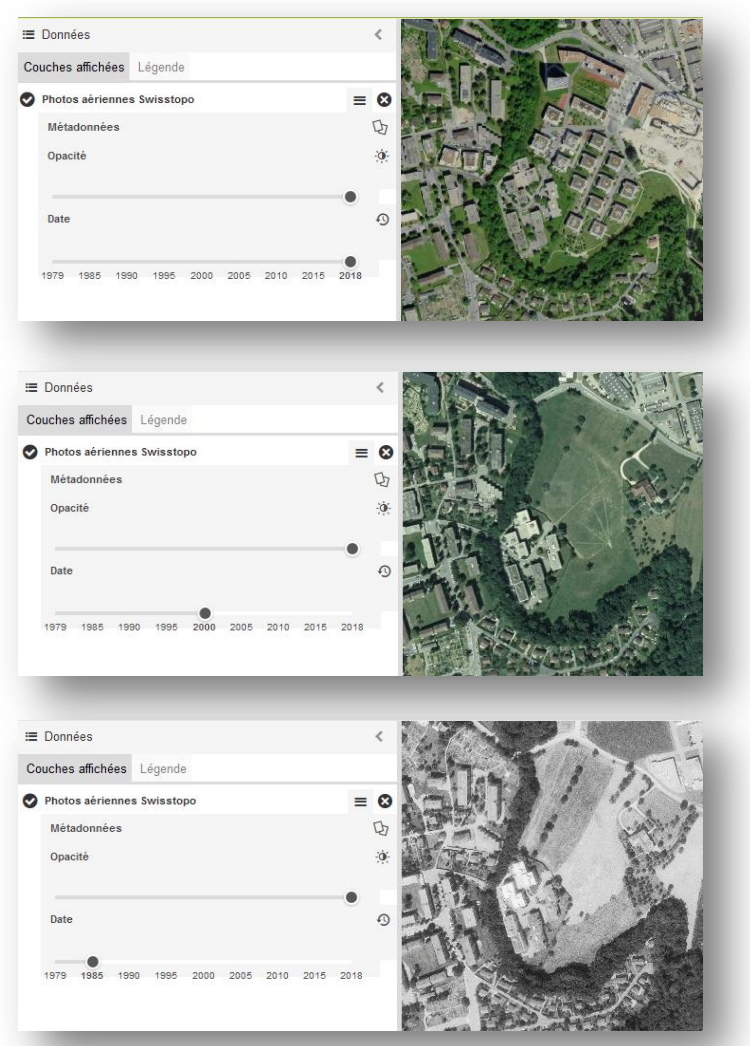

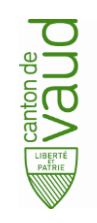

# **Recherches / Localisations**

- L'ensemble des recherches se fait à l'aide du bandeau de recherche.
- Un message s'affiche en positionnant la souris sur ce bandeau. Ce message contient la liste des éléments pouvant être recherchés avec un exemple.
- Des recherches dites dynamiques existent sur certaines données. Elles sont spécifiées comme dynamiques car elles ne sont disponibles que quand la donnée est ajoutée à la carte. (exemple: axe routier,...)
- Des recherches dynamiques existent aussi sur des données sécurisées. Là aussi elles ne sont disponibles que quand l'utilisateur s'est connecté et prouve qu'il a accès à ces données et par conséquent aussi à la recherche dynamique. (exemple: données du réseau SIRE contenant les recherches sur les réservoirs)

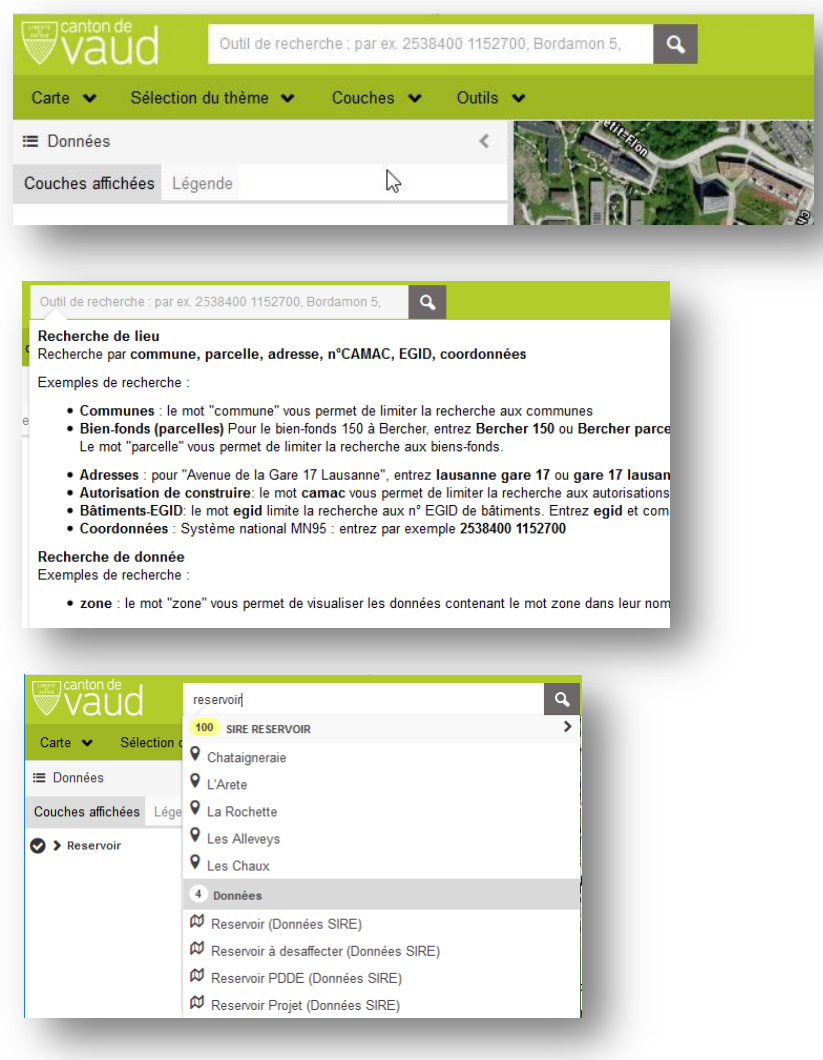

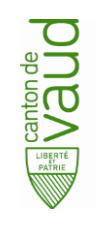

# **Dessin / Mesures**

- La barre d'outil Dessin / Mesures a été améliorée. Elle regroupe en une seule barre d'outils les fonctionnalités de dessin et celles des mesures.
- Lors d'un dessin ou d'une mesures de ligne, un calcul de profil est automatiquement réalisé et disponible.
- Ce profil calculé affiche les données du modèle numérique de terrain (MNT) et celles du Modèle numérique de surface (MNS) avec les maisons, la végétation,... Une de ces deux données peut être masquée en cliquant sur la légende du profil soit sur MNS ou sur MNT.
- Le profil peut être exporté en fichier .CSV

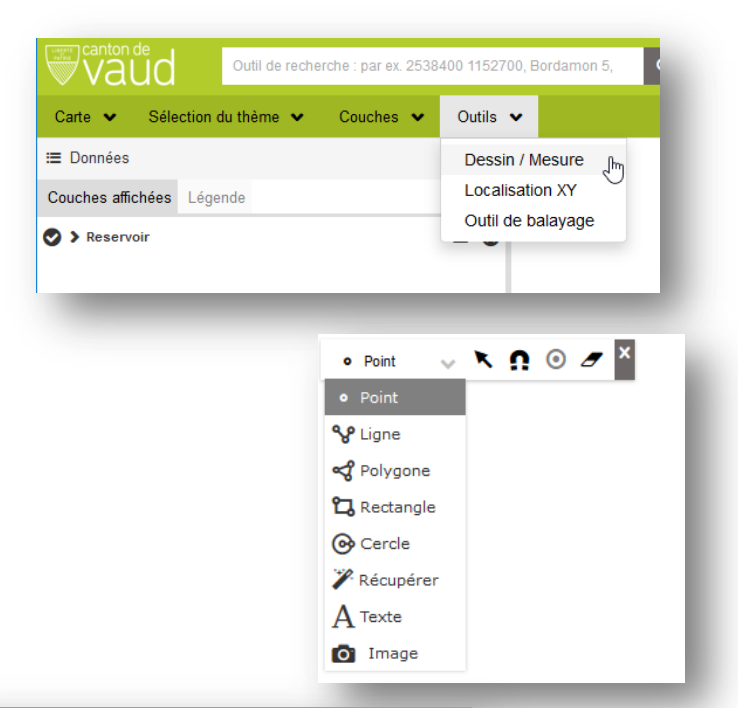

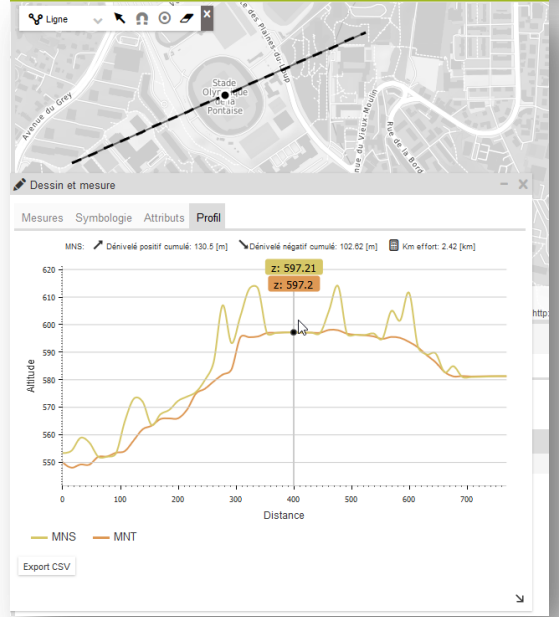

#### Direction des systèmes d'information

Avenue de Longemalle 1, CH-1020 Renens Tél: ++41(0)21 316 26 00 - Fax: ++41(0)21 316 27 26

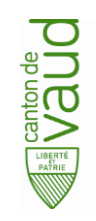

## Impression

- La fonctionnalité **d'impression** a été améliorée. Elle permet de mieux définir les paramètres d'impression.
- On peut par exemple choisir d'inclure ou ٠ non la légende sur la page d'impression ou alors d'imprimer la légende sur une page séparée.
- Il est toujours possible de générer un PDF ٠ composé de plusieurs impressions/pages différentes. Chaque page peut être configurée individuellement et avoir ses propres propriétés. Sur la carte les différentes pages s'affichent en jaune avec en jaune plus claire la page actuellement active dans le module d'impression.

PDF 🖾 Image 🗳

png32

png32 png8 jpg gif

svg

Format

L'impression peut toujours être ٠ faite en format image avec le Impression deuxième onglet. Les formats disponible sont affichés ci-contre.

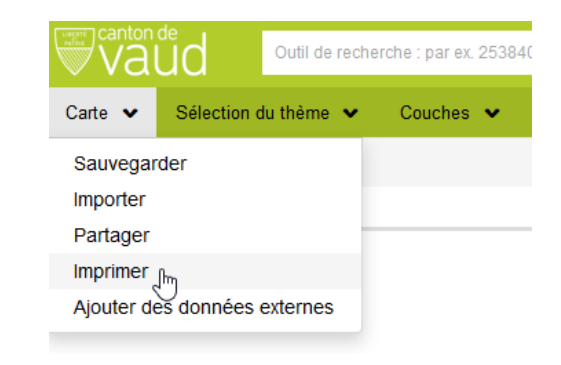

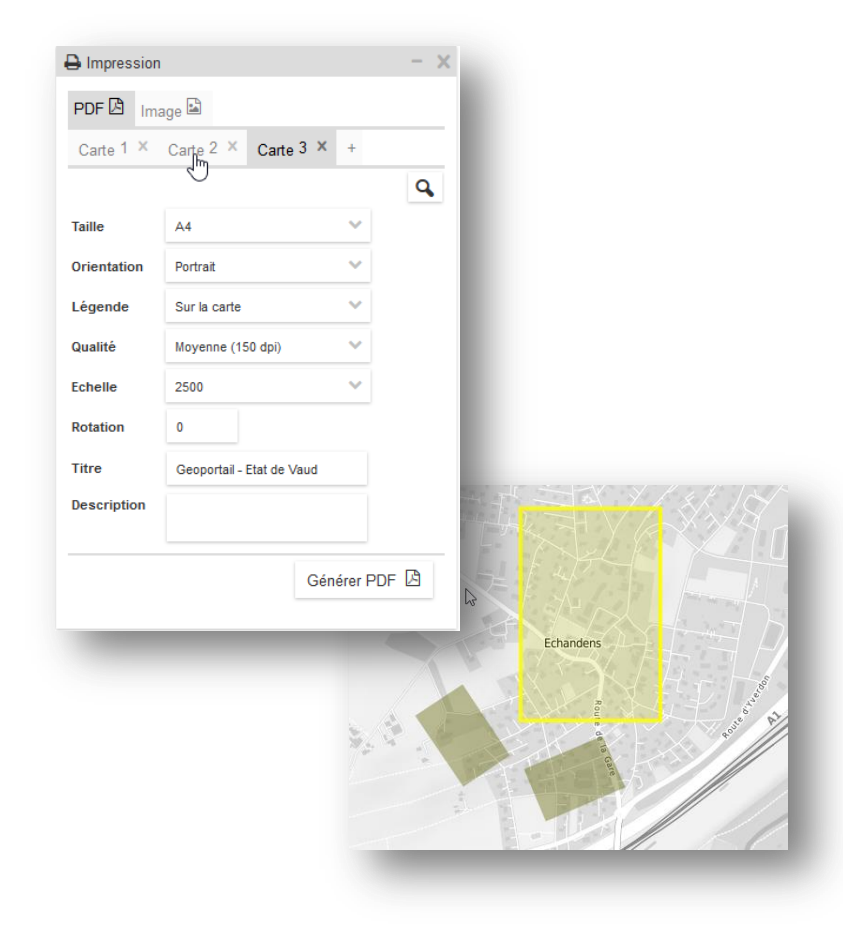